使用U 闪存启动并安装UbuntuLinux系统 PDF转换可能丢失图 片或格式,建议阅读原文

https://www.100test.com/kao\_ti2020/264/2021\_2022\_E4\_BD\_BF\_ E7 94 A8U E9 97 c103 264417.htm 我的笔记本没有光驱, 没有软驱。相信现在很多使用轻薄型笔记本的人都会遇到这 种情况。在网上查了查,大多数介绍的方法都比较麻烦。尤 其,对刚刚从windows转到ubuntu的人来讲更是倍感嗦。 Google了好几个小时,终于搞定一种非常简单的方法。1格 式化USB闪存。windows下,只需要在文件管理器中,右键点 击闪存盘盘符,选择"格式化(A)",确定"文件系统"选择 的是FAT,而后按确定就好了。2.下载syslinux。把zip包打开 (用winzip或者winrar),把其中\win32\目录下的syslinux.exe 解压到硬盘某处,比如"d:\"根目录下。而后打开一个dos命 令窗口,输入d:\syslinux.exe -s n: (其中n:是闪存盘的盘符)。 3. 下载ubuntu mini cd。用winrar打开mini.iso, (其他版 本ubuntu的mini cd可以到这里查找。)把其中所有的文件都 解压到闪存盘上。然后,把isolinux.cfg改名为syslinux.cfg。完 事儿。现在只要你的网速够快(adsl基本上算是勉强),就可 以用这个闪存盘启动,开始通过网络安装ubuntu了。100Test 下载频道开通,各类考试题目直接下载。详细请访问 www.100test.com